# Configuration d'une carte WinTV PVR 350 sous Linux

Olivier Hoarau (olivier.hoarau@funix.org)

V1.2, 26 juillet 2006

| 1Historique                              | 2  |
|------------------------------------------|----|
| 2Préambule                               | 2  |
| 3Présentation                            | 2  |
| 4Installation de ivtv                    | 2  |
| 4.1Compilation de ivtv                   | 2  |
| 4.2Chargement des modules                | 3  |
| 4.3Tests de fonctionnement               | 6  |
| 4.4Configuration du tuner pour la France | 10 |
| 4.5Programmer un enregistrement          | 15 |
| 5MythTV                                  | 16 |
| 5.1Présentation                          | 16 |
| 5.2Installation des prérequies           | 16 |
| 5.2.1MySQL                               | 16 |
| 5.2.2Installation de xmltv               | 16 |
| 5.3Installation de MythTV                | 18 |
| 5.3.1Installation                        | 18 |
| 5.3.2Configuration                       | 19 |
| 5.4Utilisation                           |    |

## **1Historique**

| 26/07/06 | V1.2  | Passage à xmltv 0.5.43 et MythTV 0.19                               |
|----------|-------|---------------------------------------------------------------------|
| 12/08/05 | V1.11 | correction pour installation module et pour le changement de chaîne |
| 06/08/05 | V1.1  | passage à ivtv 0.2.0rc3j et MythTV 0.18.1                           |
| 20/02/04 | V1.0  | Création du document                                                |

## 2Préambule

Ce document présente l'installation, la configuration et l'utilisation d'une carte d'acquisition vidéo de type Hauppauge WinTV PVR 350 sous Linux avec notamment l'utilisation de MythTV.

La dernière version de ce document est téléchargeable à l'URL http://www.funix.org. Ce document peut être reproduit et distribué librement dès lors qu'il n'est pas modifié et qu'il soit toujours fait mention de son origine et de son auteur, si vous avez l'intention de le modifier ou d'y apporter des rajouts, contactez l'auteur pour en faire profiter tout le monde.

Ce document ne peut pas être utilisé dans un but commercial sans le consentement de son auteur. Ce document vous est fourni « dans l'état » sans aucune garantie de toute sorte, l'auteur ne saurait être tenu responsable des quelconques misères qui pourraient vous arriver lors des manipulations décrites dans ce document.

## **3Présentation**

La carte Hauppauge WinTV PVR 350 est une carte tuner qui vous permet d'acquérir en plein écran la vidéo provenant du tuner, de l'entrée vidéo analogique (caméscope, magnétoscope, TV, terminal satellite, ...). Elle est dotée d'une compression MPEG2 hard ce qui permet de décharger complètement la CPU de ce fastidieux travail.

Dans ce document est présentée l'installation de **ivtv** qui permet de piloter la carte et MythTV qui permet d'utiliser le poste linux comme un vrai magnétoscope, avec enregistrement programmé ou manuel. Les fichiers sont sauvegardés ensuite au format MPEG2, libre à vous de passer ensuite par transcode pour générer du MPEG4 (divx, xvid, ...).

Vous trouverez davantages d'informations sur la carte WinTV PVR sur le site d'Hauppauge www.hauppauge.fr.

Pour information j'utilise cette carte pour enregistrer le signal vidéo provenant de mon terminal satellite. Il provient de la sortie péritel du terminal (via un adaptateur) et se branche sur l'entrée SVHS de la carte. A ce propos, j'ai du bidouiller l'adaptateur péritel car sinon je n'avais que du noir et blanc (un strap à souder entre les pinoches 15 et 20). Il est quand même dommage que je reçois mes chaines en numérique et que je ne puisse pas les acquérir comme tel sur mon PC. Mon signal vidéo reçu en numérique est transformé en analogique via le péritel et retransformé en numérique sur ma carte... Pour le signal audio, j'ai un câble avec deux prises RCA des deux côtés, l'un des côtés se branche sur l'adaptateur péritel du terminal et l'autre sur l'entrée LINE-IN de la carte (grâce à un adaptateur RCA/prise jack). Ayant une très mauvaise réception hertzienne je n'utilise pas le tuner de la carte, cela dit dans ce document vous

## 4Installation de ivtv

trouverez un paragraphe pour le configurer avec les chaînes françaises.

## 4.1Compilation de ivtv

On récupèrera ivtv sur le site ivtv.sourceforge.net/. Attention de ne pas récupérer la version 0.3.X qui est instable

comme précisé sur le site. On récupèrera la version 0.2.0. On décompresse l'archive en tapant

### tar xvfz ivtv-0.2.0-rc3j.tgz

Cela donne le répertoire **ivtv-0.2.0-rc3j**. On veillera à ce que les sources du noyau (**kernel-source**) soient installées, dans ce répertoire tapez

### cd driver

### make

Puis en tant que root

### make install

On va compiler maintenant les utilitaires, on revient utilisateur normal, à partir du répertoire ivtv-0.2.0-rc3j.

#### cd utils make

Puis en tant que root

### make install

Les modules ont été installés sous **/lib/modules/2.6.11-6mdkcustom/ivtv** (à adapter avec votre numéro de version de kernel ainsi que dans la suite des opérations), déplacez les sous **/lib/modules/2.6.11-6mdk** comme ceci

### cd /lib/modules/2.6.11-6mdkcustom/ivtv mv \* /lib/modules/2.6.11-6mdk/kernel/drivers/media/video

Confirmer l'écrasement des modules qui portent le même nom. Supprimez éventuellement le répertoire /lib/modules/2.6.11-6mdkcustom

### rmdir /lib/modules/2.6.11-6mdkcustom

Maintenant si votre noyau d'origine est fourni avec des modules fournis par **ivtv** supprimez les, voilà les modules que j'ai supprimés avec la Mandriva LE2005.

### rm -R /lib/modules/2.6.11-6mdk/kernel/3rdparty/ivtv

A présent on va installer le firmware de la carte, vous pouvez soit le récupérer aux adresses suivantes

http://www.hauppauge.com/pages/support/support\_pvr250-350.html ftp://ftp.shspvr.com/download/wintv-pvr\_250-350/win9x-2k-xp\_mpeg\_wdm\_drv

Soit utiliser votre CD-ROM d'installation, j'ai utilisé cette dernière solution, pour l'installation tapez

./ivtv-0.2.0-rc3j/utils/ivtvfwextract.pl /mnt/cdrom2

### **4.2Chargement des modules**

Pour commencer tapez (en tant que root)

### /sbin/depmod -a

Dans le fichier /etc/modprobe.conf j'ai mis en commentaire la ligne suivante

### **#options ivtv radio=0 card= gbuffers=4**

C'est une configuration par défaut de la Mandriva LE2005 qui ne convient pas du tout. On charge maintenant le module **ivtv**, le chargement de ce dernier entrainera automatiquement le chargement des modules qui sont liés

### modprobe ivtv

Voilà ce que donne le fichier /var/log/messages

Aug 5 15:09:46 mana kernel: ivtv: version 0.2.0 (rc3j) loading Aug 5 15:09:46 mana kernel: ivtv: Linux version: 2.6.11-6mdk 686 gcc-3.4 Aug 5 15:09:46 mana kernel: ivtv: In case of problems please include the debug info Aug 5 15:09:46 mana kernel: ivtv: between the START INIT IVTV and END INIT IVTV lines when Aug 5 15:09:46 mana kernel: ivtv: mailing the ivtv-devel mailinglist. Aug 5 15:09:46 mana kernel: ivtv: Autodetected WinTV PVR 350 card Aug 5 15:09:46 mana kernel: ivtv: Found an iTVC15 based chip Aug 5 15:09:46 mana kernel: PCI: Found IRQ 4 for device 0000:00:13.0 Aug 5 15:09:46 mana kernel: ivtv: Unreasonably low latency timer, setting to 64 (was 32) Aug 5 15:09:46 mana kernel: ivtv: VIA PCI device: 0x3189 vendor: 0x1106 Aug 5 15:09:46 mana kernel: tveeprom: Hauppauge: model = 48139, rev = J352, serial# = 6657326 Aug 5 15:09:46 mana kernel: tveeprom: tuner = Microtune 4049 FM5 (idx = 52, type = 45) Aug 5 15:09:46 mana kernel: tveeprom: tuner fmt = PAL(D/K) (eeprom = 0x74, v4l2 = 0x00400e17) Aug 5 15:09:46 mana kernel: tveeprom: audio\_processor = CS5331 (type = 9) Aug 5 15:09:46 mana kernel: ivtv: i2c attach [client=tveeprom[0],ok] Aug 5 15:09:46 mana kernel: ivtv: Tuner Type 45, Tuner formats 0x00400e17, Radio: yes, Model 0x00a93552, **Revision 0x0000001** Aug 5 15:09:46 mana kernel: ivtv: PAL tuner detected Aug 5 15:09:46 mana kernel: ivtv: SECAM tuner detected Aug 5 15:09:46 mana kernel: ivtv: Radio detected Aug 5 15:09:46 mana kernel: tuner: Ignoring new-style parameters in presence of obsolete ones Aug 5 15:09:46 mana kernel: tuner: chip found at addr 0xc2 i2c-bus ivtv i2c driver #0 Aug 5 15:09:46 mana kernel: ivtv: i2c attach [client=(tuner unset),ok] Aug 5 15:09:46 mana kernel: saa7115: starting probe for adapter ivtv i2c driver #0 (0x10005) Aug 5 15:09:46 mana kernel: saa7115: detecting saa7115 client on address 0x42 Aug 5 15:09:46 mana kernel: saa7115: writing init values Aug 5 15:09:46 mana kernel: ivtv: i2c attach [client=saa7115[0],ok] Aug 5 15:09:46 mana kernel: saa7115: status: (1E) 0x40, (1F) 0xc0 Aug 5 15:09:46 mana kernel: saa7127: Ignoring new-style parameters in presence of obsolete ones Aug 5 15:09:46 mana kernel: saa7127: video encoder driver version V 0.3 loaded Aug 5 15:09:46 mana kernel: saa7127: detecting saa7127 client on address 0x88 Aug 5 15:09:46 mana kernel: saa7127: Selecting NTSC video Standard Aug 5 15:09:46 mana kernel: saa7127: Selecting S-Video+Composite Aug 5 15:09:46 mana kernel: saa7127: Turn WSS off Aug 5 15:09:46 mana kernel: saa7127: Widescreen Mode 4:3 Full Format Aug 5 15:09:46 mana kernel: saa7127: Selecting Normal Encoder Input Aug 5 15:09:46 mana kernel: saa7127: Enable Video Output Aug 5 15:09:46 mana kernel: ivtv: i2c attach [client=saa7127[0],ok] Aug 5 15:09:46 mana kernel: msp34xx: ivtv version Aug 5 15:09:46 mana kernel: msp34xx: init: chip=MSP3418W-A2, has NICAM support, simple (D) mode, simpler (G) no-thread mode Aug 5 15:09:46 mana kernel: msp34xx: \$Id\$ compiled on: Aug 5 2005 14:17:55 Aug 5 15:09:47 mana kernel: ivtv: i2c attach [client=MSP3418W-A2,ok] Aug 5 15:09:47 mana kernel: ivtv: Encoder revision: 0x02040011 Aug 5 15:09:47 mana kernel: ivtv: Decoder revision: 0x02020023 Aug 5 15:09:47 mana kernel: ivtv: Configuring WinTV PVR 350 card with 9 streams Aug 5 15:09:47 mana kernel: ivtv: Create DMA stream 0 using 256 16384 byte buffers 4194304 kbytes total Aug 5 15:09:47 mana kernel: ivtv: Registered v4l2 device, streamtype 0 minor 0 Aug 5 15:09:47 mana kernel: ivtv: Create DMA stream 1 Aug 5 15:09:47 mana kernel: ivtv: Registered v4l2 device, streamtype 1 minor 32 Aug 5 15:09:47 mana kernel: ivtv: Create stream 2 using 40 52224 byte buffers 2097152 kbytes total Aug 5 15:09:47 mana kernel: ivtv: Registered v4l2 device, streamtype 2 minor 224 Aug 5 15:09:47 mana kernel: ivtv: Create DMA stream 3 using 455 4608 byte buffers 2097152 kbytes total Aug 5 15:09:47 mana kernel: ivtv: Registered v4l2 device, streamtype 3 minor 24 Aug 5 15:09:47 mana kernel: ivtv: Create stream 4 Aug 5 15:09:47 mana kernel: ivtv: Registered v4l2 device, streamtype 4 minor 64 Aug 5 15:09:47 mana kernel: ivtv: Create DMA stream 5 using 16 65536 byte buffers 1048576 kbytes total Aug 5 15:09:48 mana kernel: ivtv: Registered v4l2 device, streamtype 5 minor 16 Aug 5 15:09:48 mana kernel: ivtv: Create stream 6 using 1024 2048 byte buffers 262144 kbytes total Aug 5 15:09:48 mana kernel: ivtv: Registered v4l2 device, streamtype 6 minor 228 Aug 5 15:09:48 mana kernel: ivtv: Create stream 7 Aug 5 15:09:48 mana kernel: ivtv: Registered v4l2 device, streamtype 7 minor 232 Aug 5 15:09:48 mana kernel: ivtv: Create DMA stream 8 Aug 5 15:09:48 mana kernel: ivtv: Registered v4l2 device, streamtype 8 minor 48 Aug 5 15:09:48 mana kernel: ivtv: Setting Tuner 45 Aug 5 15:09:48 mana kernel: tuner: type set to 45 (Microtune 4049 FM5) by ivtv i2c driver #0 Aug 5 15:09:48 mana kernel: saa7115: decoder set input (4) Aug 5 15:09:48 mana kernel: saa7115: now setting Composite input Aug 5 15:09:48 mana kernel: ivtv: Setting audio matrix to input 3, output 1 Aug 5 15:09:48 mana kernel: ivtv: Switching standard to PAL. Aug 5 15:09:48 mana kernel: ivtv: ivtv\_enc\_thread: pid = 28882, itv = 0xf11857e0 Aug 5 15:09:48 mana kernel: ivtv: ivtv\_dec\_thread: pid = 28883, itv = 0xf11857e0 Aug 5 15:09:48 mana kernel: saa7115: decoder set norm PAL Aug 5 15:09:48 mana kernel: saa7115: set audio: 0x01 Aug 5 15:09:48 mana kernel: saa7127: Setting Encoder Video Standard Aug 5 15:09:48 mana kernel: saa7127: Set PAL Video Mode Aug 5 15:09:48 mana kernel: saa7127: Selecting PAL video Standard Aug 5 15:09:48 mana kernel: ivtv: Initialized WinTV PVR 350, card #0 

Un répertoire /dev/v4l/ s'est créé, voici son contenu

lrwxrwxrwx 1 root root 9 aoû 5 15:09 radio0 -> ../radio0 crw-rw---- 1 olivier video 81, 224 aoû 5 15:09 vbi0 crw-rw---- 1 olivier video 81, 228 aoû 5 15:09 vbi4 crw-rw---- 1 olivier video 81, 232 aoû 5 15:09 vbi8 crw-rw---- 1 olivier video 81, 0 aoû 5 15:09 video0 crw-rw---- 1 olivier video 81, 16 aoû 5 15:09 video16 crw-rw---- 1 olivier video 81, 24 aoû 5 15:09 video24 crw-rw---- 1 olivier video 81, 32 aoû 5 15:09 video32 crw-rw---- 1 olivier video 81, 48 aoû 5 15:09 video48 Pour automatiser tout ça, sur ma Mandriva, il suffira de rajouter dans /etc/modules

ivtv

(il y était déjà par défaut) puis dans le fichier /etc/modules.conf les lignes suivantes

alias char-major-81 videodev alias char-major-81-0 ivtv

Voilà au prochain reboot, plus besoin de taper de modprobe.

## 4.3Tests de fonctionnement

Pour configurer votre carte vous disposez de la commande ivtvctl (en tant que root).

**ATTENTION** Si vous avez deux cartes tuner, il faudra préciser à **ivtvctl** le fichier spécial à utiliser pour accéder à la carte (**-d /dev/videoX** par défaut c'est **/dev/video0** qui est utilisé).

La commande suivante permet d'avoir les formats vidéo disponibles

ivtvctl -s

Résultat

```
ioctl: VIDIOC_ENUMSTD
```

index : 0 ID : 0x000000000000000000000000 Name : NTSC Frame period: 1001/30000 Frame lines : 525

```
index : 1
ID : 0x000000000000FF
Name : PAL
Frame period: 1/25
Frame lines : 625
```

index : 2 ID : 0x0000000007F0000 Name : SECAM Frame period: 1/25 Frame lines : 625

Pour passer en SECAM on tapera

ivtvctl -u 0x7f

Résultat

ioctl: VIDIOC\_S\_STD Standard set to 0000007f Pour voir les entrées vidéo disponibles, on tapera

### ivtvctl -n

Résultat

ioctl: VIDIOC\_ENUMINPUT Input :0 Name : Composite 0 Type : 0x00000002 Audioset: 0x0000003 Tuner : 0x00000000 Standard: 0x000000007F3FFF ( PAL NTSC SECAM ) Status : 0 Input :1 Name : Composite 1 Type : 0x00000002 Audioset: 0x0000003 Tuner : 0x00000000 Standard: 0x000000007F3FFF ( PAL NTSC SECAM ) Status : 0 Input : 2 Name : Composite 2 Type : 0x00000002 Audioset: 0x0000003 Tuner : 0x00000000 Standard: 0x000000007F3FFF ( PAL NTSC SECAM ) Status : 0 Input : 3 Name : Composite 3 Type : 0x00000002 Audioset: 0x0000003 Tuner : 0x00000000 Standard: 0x000000007F3FFF ( PAL NTSC SECAM ) Status : 0 Input :4 Name : Tuner 0 Type : 0x00000001 Audioset: 0x0000003 Tuner : 0x0000000 Standard: 0x0000000007F00FF ( PAL SECAM ) Status : 0 Input : 5 Name : Composite 4 Type : 0x00000002 Audioset: 0x0000003 Tuner : 0x00000000 Standard: 0x000000007F3FFF ( PAL NTSC SECAM ) Status : 0 Input : 6 Name : S-Video 0 Type : 0x00000002 Audioset: 0x0000003 Tuner : 0x00000000 Standard: 0x000000007F3FFF ( PAL NTSC SECAM ) Status : 0 Input :7 Name : S-Video 1 Type : 0x00000002 Audioset: 0x0000003 Tuner : 0x00000000 Standard: 0x000000007F3FFF ( PAL NTSC SECAM ) Status : 0 Input :8 Name : S-Video 2 Type : 0x00000002 Audioset: 0x0000003 Tuner : 0x00000000 Standard: 0x000000007F3FFF ( PAL NTSC SECAM ) Status : 0 Input :9 Name : S-Video 3 Type : 0x00000002 Audioset: 0x0000003 Tuner : 0x00000000 Standard: 0x000000007F3FFF ( PAL NTSC SECAM ) Status : 0

Mon signal vient du péritel qui aboutit à un signal composite (même si j'ai un adapteur vers le SVHS de la carte), je précise donc entrée composite 0 (pour le tuner il faudra choisir l'entrée 4).

### ivtvctl -p 0

résultat

ioctl: VIDIOC\_S\_INPUT Input set to 0

On définit la taille de l'image comme cela

### ivtvctl -f width=720,height=576

résultat

ioctl: VIDIOC\_S\_FMT Before: Type : Video Capture Width : 720 Height : 576

After: Type : Video Capture Width : 720 Height : 576

voilà le résultat dans le fichier /var/log/message

Aug515:28:05 mana kernel: saa7115: decoder set input (6)Aug515:28:05 mana kernel: saa7115: now setting Composite inputAug515:28:05 mana kernel: ivtv: Setting audio matrix to input 1, output 1Aug515:28:05 mana kernel: saa7115: decoder enable outputAug515:28:51 mana kernel: saa7115: decoder set size

C'est parti pour un test d'enregistrement, c'est très simple il suffit de taper

### cat /dev/video0 > essai.mpeg

on interrompt avec CTRL-C, vous pouvez lire votre vidéo avec n'importe quel lecteur vidéo. Voilà ce que donne /var/log/messages pendant la capture

Aug 5 15:30:33 mana kernel: saa7115: decoder disable output Aug 5 15:30:33 mana kernel: saa7115: decoder enable output Aug 5 15:30:41 mana kernel: ivtv: ENC: User stopped capture

Pour visualiser en temps réel vous pouvez utiliser mplayer

### gmplayer /dev/video0

Ne vous étonnez pas s'il y a un léger décalage entre la vidéo en entrée et ce que vous voyez à votre écran, c'est le temps de compression MPEG de la carte.

Maintenant on peut copier ptune.pl, ptune-ui.pl et record\_v4l2.p dans un répertoire accessible par MythTV /usr/local/bin par exemple

cp ivtv-0.2.0-rc3j/utils/ptune.pl /usr/local/bin cp ivtv-0.2.0-rc3j/utils/ptune-ui.pl /usr/local/bin cp iivtv-0.2.0-rc3j/utilsrecord-v4l2.pl /usr/local/bin

Pour le prochain reboot, vous pouvez créer un script pour initialiser votre carte qui sera lancé automatiquement. Pour de la vidéo SECAM sur l'entrée composite, avec une capture en 720\*576, on rajoutera à la fin du fichier **/etc/rc.d/rc.local** les lignes suivantes:

### ivtvctl -u 0x7F0000 ivtvctl -p 0 ivtvctl -f width=720,height=576

Vous devez aussi rajouter la ligne

### ivtvctl -c stream\_type=10

Si vous voulez créer des fichiers compatibles DVD pour faire de l'"authoring" (création de DVD personnalisé).

## 4.4Configuration du tuner pour la France

On part sur le principe que le tuner est sélectionné.

### ivtvctl -p 4

Au niveau de <u>sourceforge.net/projects/ivtv</u>/ on récupèrera les deux archives tarballs. Sous **ivtv/utils** on décompresse la première archive en tapant

### tar xvfz Video-ivtv-0.13.tar.gz

Cela donne le répertoire Video-ivtv-0.13 dans lequel on tape

### perl Makefile.PL make

Puis en tant que root

### make install

Dans le même endroit on désarchive la deuxième archive en tapant

### tar xvfz Video-Frequencies-0.03.tar.gz

Cela donne le répertoire Video-Frequencies-0.03 dans lequel on tape

### perl Makefile.PL make

Puis en tant que root

### make install

Maintenant il faudra installer un module de perl, toujours en tant que root on tape

### perl -MCPAN -e shell

### install Config::IniFiles

Maintenant on tape **ptune-ui.pl** voilà ce que ça donne

|      | _                      |                                           |
|------|------------------------|-------------------------------------------|
| ±    | Tuner 0                | Ŧ                                         |
| ₹ 25 |                        |                                           |
| 2    | 3                      | ^                                         |
| 5    | 6                      | v                                         |
| 8    | 9                      | +                                         |
| 0    |                        | -                                         |
|      | 25<br>2<br>5<br>8<br>0 | ₹ Tuner 0<br>25<br>2 3<br>5 6<br>8 9<br>0 |

Choisissez les paramètres qui vont bien (25 correspond à France 2). Dans le shell après avoir choisi cette chaîne, j'ai le message suivant

### frequency table now secam-france Channel changed to 25, freq = '503250'

Un fichier ~/.ivtvrc va se créer, je l'ai légèrement modifié ainsi

[defaults] VideoDevice=/dev/video0 FrequencyTable=secam-france TunerNum=0 Debug=1 # options pour la commande record-v4l2.pl OutputDirectory=/maurice/store VideoStandard=SECAM VideoWidth=720 VideoHeight=576 StreamType=10

Les fois suivantes quand je relance, j'obtiens comme trace

Standard: 0x007f0000 Input: 0x00000004 0 0x00003000 NTSC 1001/30000 525 1 0x000000ff PAL 1/25 625 2 0x007f0000 SECAM 1/25 625

Maintenant on passe à la commande **record-v4l2** qui permet de faire des enregistrements voilà le résultat de la commande qui vous permet de voir ses paramètres

### record-v4l2.pl 1.33 for use with http://ivtv.sf.net/

| Usage: record-v4l2.pl [channel CHANNEL] [duration TIME]         |  |
|-----------------------------------------------------------------|--|
| [directory DIRECTORY] [output OUTPUT]                           |  |
| [directory-format FORMAT] [date-format FORMAT]                  |  |
| [input VIDEO_DEV][width WIDTHheight HEIGHT]                     |  |
| [standard STANDARD] [type TYPE]                                 |  |
| [inputnum INPUT#] [inputname INPUT NAME]                        |  |
| [freqtable FREQENCY MAP] [frequency FREQUENCY]                  |  |
| [bitrate-mode MODE]                                             |  |
| [bitrate BITRATE] [peakbitrate PEAK_BITRATE]                    |  |
| [profile PROFILE] [list-freqtable] [list-channels]              |  |
| [no-record] [noreset] [save] [help] [version]                   |  |
| [aspect ASPECT] [audio-bitmask AUDIO-BITMASK] [bframes BFRAMES] |  |
| [dnrmode DNRMODE] [dnrspatial DNRSPATIAL]                       |  |
| [dnrtemporal DNRTEMPORAL] [dnrtype DNRTYPE]                     |  |
| [framerate FRAMERATE] [framespergop FRAMESPERGOP]               |  |
| [gopclosure GOPCLOSURE] [capture-last-gop GOP_END]              |  |
| [pulldown PULLDOWN] [streamtype STREAMTYPE] [debug]             |  |
| [tuner-num TUNERNUM] [output-settings BOOL]                     |  |
| [output-settings-name FNAME] [output-settings-type TYPE]        |  |
| [list-inputs] [list-standards] [CHANNEL]                        |  |
|                                                                 |  |

-c/--channel CHANNEL: channel number to switch to NOTE: You can also specify the channel by itself. Ex. record-v4l2.pl 73 would change to channel 73 using the default settings or the settings from your ~/.ivtvrc config file. -t/--duration TIME: number of seconds to record -D/--directory DIRECTORY: Base directory to record into --directory-format FORMAT: format string that specifies the sub-directory to create under the base directory that the output file will be created in. This can be empty to indicate no sub-directory should be created. Available tokens are: %d - date formatted by --date-format %I - input name recorded from Any white space in the name is converted to underscores (\_). Ex. 'Tuner 0' => 'Tuner\_0' %c - channel or "freq-#" frequency --date-format FORMAT: format string that specifies the date format string to generate and substitute for %d in the --directory-format string. Available tokens: see the date commands man page. The string must start with a + (plus). -o/--output OUTPUT: name of file to create -d/--input VIDEO\_DEV: video device to capture from -W/--width WIDTH: width of screen (720 for NTSC fullscreen) -H/--height HEIGHT: height of screen (480 for NTSC fullscreen) -s/--standard STANDARD: NTSC, PAL or SECAM - video standard to record in -T/--type TYPE: mpeg or yuv output -i/--inputnum INPUT#: The index number of the input you want to use  $(0 \rightarrow n-1)$ -I/--inputname INPUT NAME: The name of the input you want to use. -f/--freqtable FREQUENCY MAP: Specify the frequency mapping to use. -F/--frequency FREQUENCY: Specify the frequency to tune to. ex. 517250 = NTSC Cable 73 (SCiFi) --tuner-num TUNERNUM: Specify the tuner to use. -L/--list-freqtable: list all available frequency mappings that Video::Frequencies knows --list-channels: lists all channels and their frequencies for the specified frequency table being used. --list-inputs: lists all inputs the v4l2 driver reports. --list-standards: lists all Video Standards the v4l2 driver supports. -R/--noreset: Do not Reset anything that was changed (standard, channel, resolution, etc.) --no-record: Do not create any directories, capture data or reset the card back to original settings. This is the ptune.pl mode. -h/--help: display this help

-v/--version: display the version of this program --debug: turns on debug output --output-settings BOOL: Turns on or off the creation of the settings file that contains perl or shell variables that represent the settings used to record the video file. This feature is ignored if --no-record specified. --output-settings-name FNAME: The name of the file to write the settings to. It must end in .settings. --output-settings-type TYPE: Either 'shell' or 'perl'. If 'shell', then all variables output are prefixed with REC\_ and are upper cased. Ex: StreamType => REC STREAMTYPE="14" If 'perl', then all variables output are created in the % settings hash. Ex: StreamType => 14 = "14"; **Codec related options:** --bitrate-mode MODE: 0 = VBR, 1 = CBR -b/--bitrate BITRATE: Specify the Bitrate to capture at in Mbps -B/--peakbitrate PEAK\_BITRATE: Specify the Peak Bitrate to capture at in Mbps --aspect ASPECT: Specify the aspect ratio --audio-bitmask AUDIO-BITMASK: Specify the audio bitmask value --bframes BFRAMES: Specify the number of B frames value --dnrmode DNRMODE: Specify the dnr\_mode value --dnrspatial DNRSPATIAL: Specify the dnr\_spatial value --dnrtemporal DNRTEMPORAL: Specify the dnr\_temporal value --dnrtype DNRTYPE: Specify the dnr\_type value --framerate FRAMERATE: Specify the framerate value. 0 = 30fps, 1 = 25fps --framespergop FRAMESPERGOP: Specify the GOP size --gopclosure GOPCLOSURE: Specify if you want open/closed GOP's. --capture-last-gop GOP\_END: Specify if you want the encoder stream to try and capture the last GOP, thus generating a 100% valid mpeg2 file. 1 = yes (default), 0 = no. --pulldown PULLDOWN: 1 = Inverse telecine on, 0 = off --streamtype STREAMTYPE: Specify the stream\_type value Valid Values are: 0 - PS 1 - TS 2 - MPEG1 3 - PES AV 5 - PES\_V 7 - PES\_A 10 - DVD 11 - VCD 12 - SVCD 13 - DVD-Special 1 14 - DVD-Special 2 **Config file related options:** -P/--profile PROFILE: Override defaults and command line values with the config entries in the section labeled [PROFILE] from the config file /root/.ivtvrc.

Examples: -P NTSC-DVD, -P PAL-DVD, --profile MY-SETTINGS

You can specify this option multiple times and each successive profile will overlay the defaults and any previous profiles. You will not be able to create/update a profile if you do specify multiple profiles.

-S/--save: save the current values as the defaults in

/root/.ivtvrc.

If -P/--profile PROFILE is specified, then those values that exist in the specified profile will be updated. If the profile doesn't exist, then it will be created, but will have all possible config items defined in it. It will be your responsibility to hand check the config file and remove any config items you do not want set for that profile.

Any options specified on the command line will override options defined in the config file.

Notes:

If you specify both -i/--inputnum and -I/--inputname then -i/--inputnum will take precedence.

If you specify both -c/--channel and -F/--frequency then -F/--frequency will take precedence.

If you use a Profile, it has the ability to override all command line arguments, so check your Profile first if things seem to be ignored.

**Defaults:** 

--duration 3595 --input /dev/video0 --width 720 --height 480 --standard NTSC

--type mpeg --directory . --output video.mpg

--directory-format ''%I-%c-%d'' --date-format ''+%Y%m%d-%H%M''

--inputnum 4 --inputname 'Tuner 0' --freqtable ntsc-cable --capture-last-gop 1

--bitrate 6500000 --peakbitrate 8000000 --aspect 2 --audio-bitmask 233 --bframes 3

--dnrmode 0 --dnrspatial 0 --dnrtemporal 0 --dnrtype 0

--framerate 0 --framespergop 15 --gopclosure 1 --pulldown 0 --streamtype 14

--tuner-num 0 --output-settings 1 --output-settings-name video.settings --output-settings-type shell

config file = '//.ivtvrc'

If Channel = 4, this would create: ./Tuner\_0-4-20050806-0858/video.mpg

Note: This script relies on Perl Modules: Video::Frequencies, Video::ivtv, Config::IniFiles and Getopt::Long.

Maintenant pour faire une petite acquisition (de France 2) vous pouvez taper

record-v4l2.pl -c 25 Channel = '25' RecordDuration = 3595 V4l2 Capabilities: driver='ivtv', version='512', '0.2.0' Standard: 0x000000ff Input: 0x00000004 0 0x00003000 NTSC 1001/30000 525 1 0x000000ff PAL 1/25 625 2 0x007f0000 SECAM 1/25 625 Warning: Setting Framerate/FramesPerGOP to PAL settings for Video Standard 'SECAM'!

```
You should either specify on the command line or in the ~/.ivtvrc config file.
Ch.25: 503250 8052
standard now SECAM, #8323072
oldWidth = '720', oldHeight = '576'
new StreamType = '10', old StreamType = '0'
new PeakBitrate = '8000000', old PeakBitrate = '9600000'
new Framerate = '1', old Framerate = '0'
new Bitrate = '6500000', old Bitrate = '8000000'
standard now PAL, #255
```

On stoppe l'acquisition avec CTRL-C cela va créer un répertoire **Tuner\_0-25-AAMMJJ-HHMM** contenant la vidéo (mpeg) et une fichier contenant la configuration de l'enregistrement.

### 4.5Programmer un enregistrement

Pour programmer un enregistrement vous pouvez vous servir de la commande **at**, assurez vous que le daemon **atq** est bien lancé (en tant que root)

### /etc/rc.d/init.d/atd status

S'il n'est pas lancé, lancez le

### /etc/rc.d/init.d/atd start

Maintenant pour programmer un enregistrement à partir de 10h22' du soir le 7 décembre on tapera (simple utilisateur)

at -f enregistre 22:22 120703

Avec dans le fichier enregistre (droit 755)

### #!/bin/bash record-v4l2.pl --duration=7200

7200 est le temps d'enregistrement en seconde. Vous pouvez écrire encore quelque chose de plus basique, le programme **enregistre** 

## #!/bin/bash cat /dev/video0 > mon-film.mpeg

Et le programme pour interrompre l'enregistrement dont vous programmerez le lancement avec at.

### #!/bin/bash killall -9 cat

Veuillez bien sûr à ce qu'il n'y ait pas un autre process cat qui tourne en même temps.

Une fois que la vidéo a été récupérée, on peut se servir d'avidemux pour extraire la séquence vidéo qui nous intéresse.

## 5MythTV

## 5.1Présentation

MythTV est une interface graphique avancée pour les cartes tuner. Ce n'est pas un simple visualisateur de télé, il permet la récupération sur internet des programmes des chaines TV pour pouvoir programmer des enregistrements, tout cela à travers une interface graphique très conviviale. Les fichiers sont sauvegardés ensuite au format MPEG2, libre à vous de passer ensuite par transcode pour générer du MPEG4 (divx, xvid, ...).

**MythTV** utilise **XMLTV** c'est un ensemble d'outils qui permet de récupérer, "grabber", les programmes des chaines de télévision hertzienne, du cable et du satellite vous facilitant ainsi la programmation de vos enregistrements. **MythTV** requiert aussi l'installation de **MySQL**.

**MythTV** est composé de plusieurs programmes, avec un serveur et des clients. Cela signifie que le serveur peut tourner sur la machine possédant la carte d'acquisition et le client sur une autre machine du réseau. Pour avoir une liste plus complète de toutes ses fonctionnalités dirigez vous vers cette page.

Comme je ne capte rien là où je suis (je suis abonné CANALSAT via la livebox et le décodeur numérique SAGEM), je n'ai pu tester MythTV en utilisant mon tuner.

Pour obtenir de l'aide ou des infos complémentaires

http://www.lahiette.com/biboobox/forum/index.php http://www.mythtvtalk.com/forum/viewforum.php?f=9

### 5.2Installation des prérequies

### 5.2.1MySQL

On installera **MySQL** tel que c'est décrit sur le site <u>http://www.funix.org</u>. On verra plus loin comment lui entrer la base qui sera nécessaire à **MythTV**. Par ailleurs il est nécessaire d'installer le package suivant

urpmi libqt3-mysql

### **5.2.2Installation de xmltv**

L'URL principal est sourceforge.net/projects/xmltv. On décompresse l'archive en tapant

### tar xvfj xmltv-0.5.43.tar.bz2

Cela donne le répertoire xmltv-0.5.43 dans lequel on tape

### perl Makefile.PL

Voilà le résultat

You may want to explicitly give PREFIX to work around MakeMaker bugs.

Choose which optional components of xmltv you want to install. The XMLTV.pm library and the filter programs such as tv\_grep and tv\_sort are installed by default; here you choose grabbers for different countries and front-ends for managing listings.

Alternative grabber for Britain (tv\_grab\_uk\_rt) [ves] Fast alternative grabber for the UK (tv grab uk bleb) [no] Grabber for Belgium and Luxemburg (tv\_grab\_be) [yes] Grabber for Italy (tv\_grab\_it) [yes] Grabber for North America using DataDirect (tv\_grab\_na\_dd) [yes] Grabber for North American Channel Icons (tv grab na icons) [no] Grabber for Finland (tv\_grab\_fi) [no] Grabber for Spain - Analogic Terrestrial/Cable (tv\_grab\_es) [no] Grabber for Spain - Digital Satellite (D+) (tv\_grab\_es\_digital) [no] Grabber for the Netherlands (tv\_grab\_nl) [no] Alternative grabber for the Netherlands (tv grab nl wolf) [no] Grabber for Hungary and Romania (tv\_grab\_huro) [no] Grabber for Denmark (tv\_grab\_dk) [no] [no] Grabber for Japan (tv\_grab\_jp) Grabber for Germany (tv\_grab\_de\_tvtoday) [no] Grabber for Sweden (tv\_grab\_se) [no] Grabber for Sweden (tv grab se swedb) [no] Grabber for France (tv\_grab\_fr) [no] Grabber for Norway (tv\_grab\_no) [yes] Grabber for Portugal (tv\_grab\_pt) [no] Grabber for South Africa (tv grab za) [no] Program to report exceptions and changes in a schedule (tv\_check) [no] CGI program to filter listings (to install manually) (tv\_pick\_cgi) [no]

### Do you want to proceed with this configuration? [yes,no (default=yes)] no

Répondez no pour pouvoir configurer le grabber français, sélectionnez yes quand on vous proposera que vous voulez installer le grabber français. Si vous obtenez en fin de commande

### Module Lingua::EN::Numbers::Ordinate seems not to be installed.

Lingua::EN::Numbers::Ordinate is recommended. Module Lingua::Preferred seems not to be installed. Lingua::Preferred 0.2.4 is recommended. Module Term::ProgressBar seems not to be installed. Term::ProgressBar 2.03 is recommended. Module Unicode::String seems not to be installed. Unicode::String is recommended.

Warning: prerequisite Date::Manip 5.42 not found. Warning: prerequisite HTML::TreeBuilder 0 not found. Warning: prerequisite Tk 0 not found. Warning: prerequisite Tk::TableMatrix 0 not found. Warning: prerequisite XML::Twig 3.1 not found.

Vous devez installer ces packages perl, en tant que root tapez

urpmi perl-Tk urpmi perl-Tk-TableMatrix urpmi perl-XML-Twig urpmi perl-Term-ProgressBar urpmi perl-Lingua-EN-Numbers-Ordinate urpmi perl-Lingua-Preferred urpmi perl-Unicode-String

### urpmi perl-DateManip urpmi perl-CGI

### Puis

### perl -MCPAN -e shell cpan>install HTML::TreeBuilder

On revient simple utilisateur puis on retape

### perl Makefile.PL

puis

make

et en tant que root

make install

## **5.3Installation de MythTV**

### 5.3.1Installation

Le site officiel est www.mythtv.org/. On décompresse l'archive en tapant

### tar xvfj mythtv-0.19.tar.bz2

Cela donne le répertoire mythtv-0.19. On y tape

### ./configure

voilà ce que ça donne

# Basic Settings
Compile type release
Compiler cache no
DistCC no
Install prefix /usr/local
CPU x86 (AMD Athlon(TM) XP 2800+)
Big Endian no
MMX enabled yes
Vector Builtins yes

# Input Support Joystick menu yes lirc support no Video4Linux sup. yes ivtv support yes FireWire support no DVB support no [/usr/include] DBox2 support yes # Sound Output Support OSS support yes ALSA support yes aRts support no JACK support yes DTS passthrough no

# Video Output Support x11 support yes xrandr support yes xv support yes
XvMC support no XvMC VLD support no XvMC pro support no
XvMC libs
OpenGL vsync no
DirectFB no

# Misc Features DVD playback yes Frontend yes Backend yes

### Creating libs/libmyth/mythconfig.h and libs/libmyth/mythconfig.mak

On tape ensuite successivement

qmake mythtv.pro make

puis en tant que root

### make install

Dans le cas d'une première installation, faîtes les manips suivantes, elles ne sont pas nécessaire en cas d'upgrade d'une ancienne version de **MythTV**.

On installe maintenant la base MySQL. Sous mythtv-0.19/database on tape

mysql -u root -p < mc.sql

MythTV cherche /var/lib/mysql.sock et les bases MySQL sous /var/lib/mysql alors qu'elles sont sous /usr/local/lib/mysql/ chez moi, en conséquence j'ai du créer les liens suivants

cd /var/lib ln -s /usr/local/lib/mysql/ . ln -s /tmp/mysql.sock /usr/local/lib/mysql/

### **5.3.2Configuration**

Sous mythtv-0.19/setup (en tant que simple utilisateur) on tapera

### ./mythtv-setup

On commence par le choix de la langue, puis par la question:

Voulez vous supprimer tous les paramètres des cartes de capture avant d'entamer la configuration ? On répond **Oui, supprimer les paramètres** 

#### A la question

Voulez vous effacer toutes les données de programmations et les paramètres de chaîne avant de démarrer la configuration ? Ceci n'affectera pas les enregistrements existants. On répond **Oui, effacer mes paramètres de chaînes** 

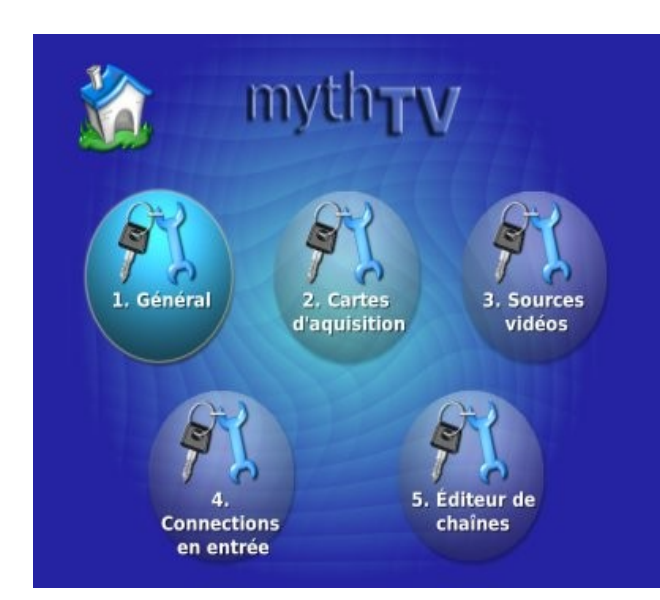

Une interface graphique plein écran apparaît, dans l'ordre indiqué, vous devez passer successivement au niveau des icones

1. Général (configuration générale)

**2. Cartes d'acquisition** (définition de la carte d'acquisition)

3. Sources vidéos (définition de la source vidéo)

- 4. Connections en entrée (définiton des entrées vidéo).
- 5. Editeur de chaînes (pour configurer les chaînes)

Pour se déplacer dans cette fenêtre, servez vous des flèches, Enter permet de sélectionner et Esc permet de revenir en arrière. La souris peut servir dans certaines pages pour sélectionner certains champs de saisie (ou alors dans les champs de saisie vous pouvez vous servir aussi des flêches pour faire défiler les différentes valeurs).

|   | adresse IP de mana.kervao.fr: 127.0.0.1          |
|---|--------------------------------------------------|
|   | Port du serveur: 6543                            |
| 9 | Port sur lequel le serveur montre son état: 6544 |
| 1 | Adresse du BackEnd: 127.0.0.1                    |
|   | Port du serveur de BackEnd:: 6543                |
|   |                                                  |
|   | Annuler Suiv >                                   |

### 1. Général

A ce niveau vous devez définir l'adresse IP de votre machine serveur et/ou cliente.

A noter qu'un commentaire s'affichage à chaque fois qu'on passe sur un champ de saisie.

Cliquez sur Suiv

| Paramètres spécifiques aux BackEnd                                                                                                    |                                                                                                    |
|----------------------------------------------------------------------------------------------------|----------------------------------------------------------------------------------------------------|
| Répertoire contenant les enregistrements: /maurice/store/                                                                                                    |                                                                                                    |
| Répertoire contenant le tampon TV en Live: /maurice/store/                                                                                                    |                                                                                                    |
| Tampon TV live (Go):                                                                                                    | Ici on définit l'endroit où seront stockées les vidéos<br>résultantes.<br>Cliquez sur <b>Suiv</b>                                                                                                    |
| Tallle libre minimale du tampon TV en live (Mo):                                                                                                    | 50                                                                                                    |
| Sauver les fichiers originaux après l'encodage                                                                                                    |                                                                                                    |
| Tous les tampons de TV en live sont stockés dans ce répertoire. Ce<br>sont utilisés pour la pause, avance et retour rapide (Timeshifting).                                                                                                    | es tampons                                                                                                    |
| Annuler <                                                                                                    | Prec Suiv >                                                                                                    |
|                                                                                                    | Paramètres généraux des BackEnd                                                                                                    |
|                                                                                                    | Format TV: SECAM .                                                                                                    |
|                                                                                                    | format VBI: None                                                                                                    |
|                                                                                                    |                                                                                                    |
| On définit ici le standard vidéo.                                                                                                    | Table de fréquence des chaines:   france                                                                                                    |
| Cliquez sur <b>Suiv</b>                                                                                                    | Décalage temporaire des listages XML: None •                                                                                                    |
|                                                                                                    | Passer outre le BackEnd                                                                                                    |
|                                                                                                    | Suivre les liens symboliques lorsque l'on efface un tichier                                                                                                    |
|                                                                                                    | une antenne, utilisez une fréquence \"-bcast\"                                                                                                    |
|                                                                                                    | Annuler < Prec Suiv >                                                                                                    |
| Options de réveil/arrêt                                                                                                    |                                                                                                    |
| Commande de démarrage:                                                                                                    |                                                                                                    |
| Pas d'arrêts systèmes avant une connexion client                                                                                                    |                                                                                                    |
| Délai d'attente d'inactivité (secs): 0                                                                                                    |                                                                                                    |
| Durée d'attente max avant un 'enregistrement (min): 15                                                                                                    | 10 A                                                                                                    |
| Délai démarrage avant enr. (secs): 120                                                                                                    | 10 million (10 million (10 mil |
| Format de l'heure de réveil: hh:mm yyyy-MM-dd                                                                                                    | Options de réveil arrêt, j'ai laissé les paramètres par défaut.                                                                                                    |
| Commande de réglage de l'heure de réveil:                                                                                                    | Ciquez sur Suiv                                                                                                    |
| Commande d'arrêt du BackEnd: sudo /sbin/hait -p                                                                                                    |                                                                                                    |
| Commande de vérification de pré-extinction:                                                                                                    |                                                                                                    |
| A PART A COMPANY AND A PARTY AND A PARTY AND A |                                                                                                    |
| Mark And a second state of the                                                                                                    |                                                                                                    |
| Annuler                                                                                                    | Prec Suiv >                                                                                                    |

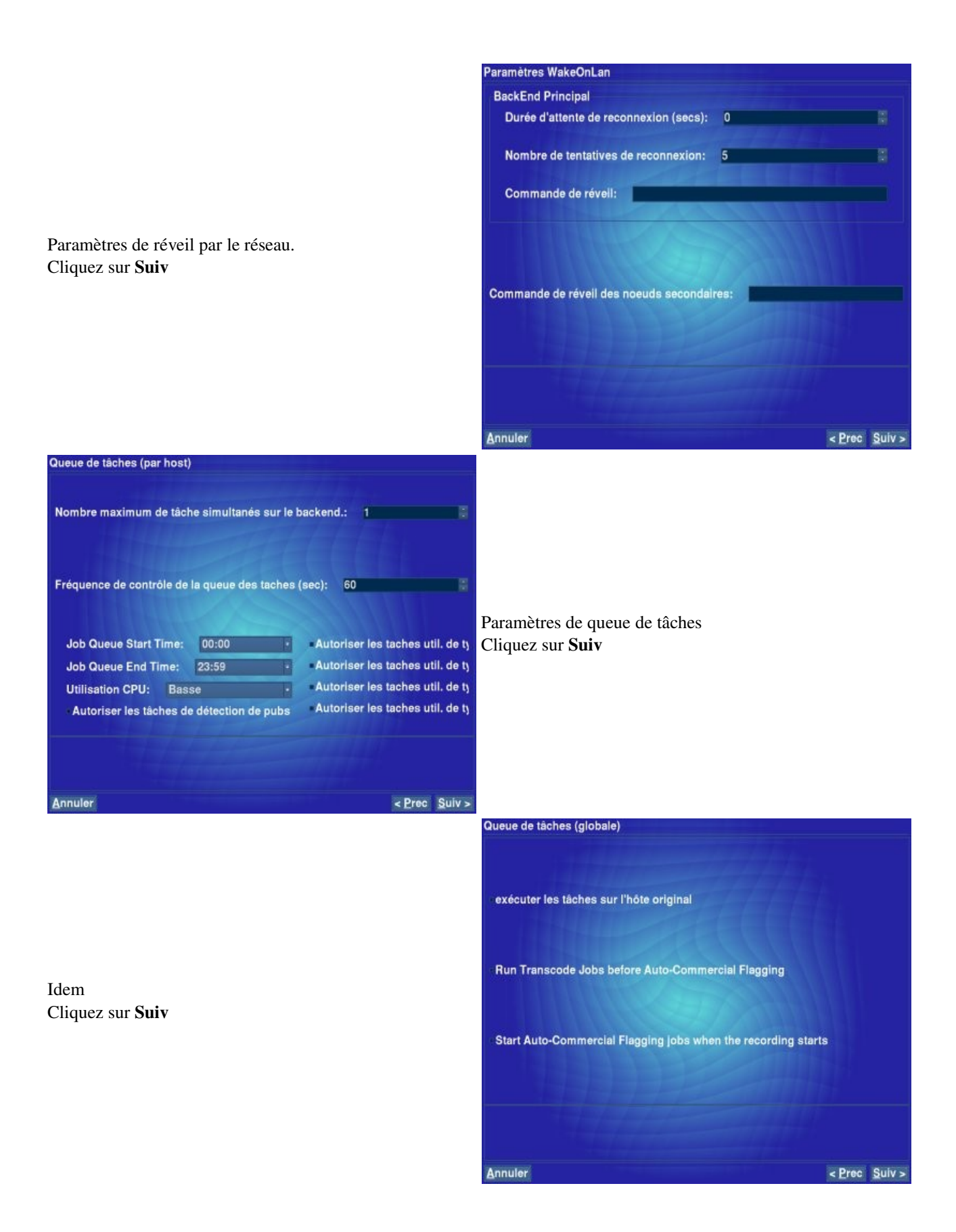

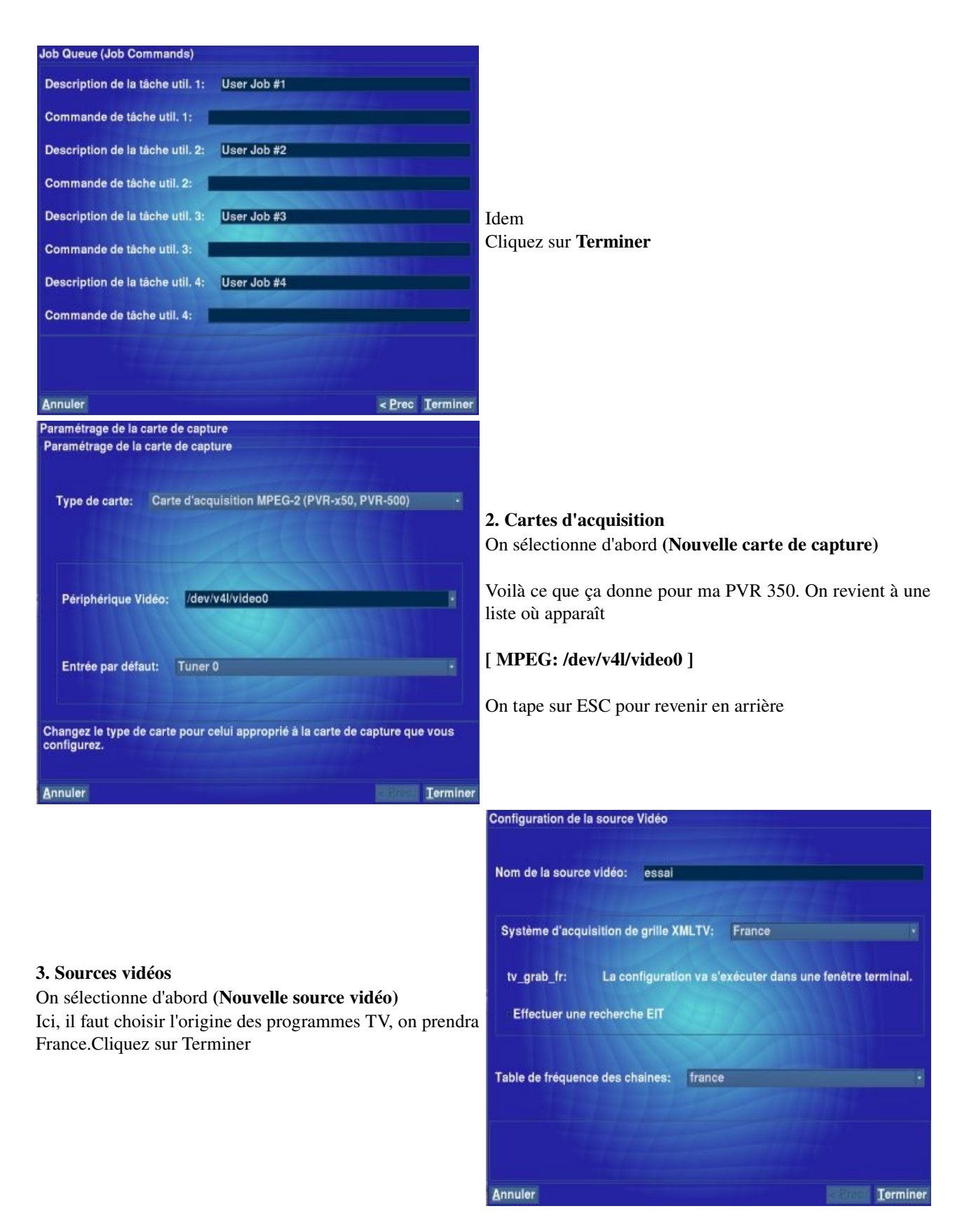

A ce moment là il faut revenir au shell (touches Alt+Tab). Voilà la trace

### 2005-08-06 15:16:54.126 New DB connection, total: 1 Total desktop width=1280, height=1024, numscreens=1

2005-08-06 15:16:54.130 Using screen 0, 1280x1024 at 0,0 2005-08-06 15:16:54.156 Switching to square mode (blue) 2005-08-06 15:16:54.564 Joystick disabled. 2005-08-06 15:30:48.106 2005-08-06 15:30:48.117 2005-08-06 15:30:48.122 new DataDirect\_config source == 0 new DataDirect\_config source == 1 2005-08-06 15:34:34.213 Please wait while MythTV retrieves the list of available channels

A ce moment c'est à vous de sélectionner les chaînes françaises dont vous voulez grabber le programme

Get channels type : CABLE/SAT? [yes,no,all,none (default=yes)] Get channels type : CANAL SAT? [yes,no,all,none (default=yes)] Get channels type : ETRANGERES? [yes,no,all,none (default=yes)] no Get channels type : HERTZIENNE? [yes,no,all,none (default=yes)] yes Get channels type : TPS? [yes,no,all,none (default=yes)] no Now getting channel list for : CABLE/SAT add channel TV 5? [yes,no,all,none (default=yes)] add channel Paris Première? [yes,no,all,none (default=yes)] add channel Chasse et pêche? [yes,no,all,none (default=yes)] no add channel Eurosport? [yes,no,all,none (default=yes)] yes add channel Série Club? [yes,no,all,none (default=yes)] no add channel Planète? [yes,no,all,none (default=yes)] yes add channel Disney Channel? [yes,no,all,none (default=yes)] yes add channel Télétoon? [yes,no,all,none (default=yes)] no add channel Canal J? [yes,no,all,none (default=yes)] yes add channel Jimmy? [yes,no,all,none (default=yes)] yes add channel MCM? [yes,no,all,none (default=yes)] yes add channel MTV? [yes,no,all,none (default=yes)] yes add channel Teva? [yes,no,all,none (default=yes)] yes add channel 13ème rue? [yes,no,all,none (default=yes)] yes add channel Comédie !? [yes,no,all,none (default=yes)] yes add channel RTL 9? [yes,no,all,none (default=yes)] yes add channel TMC? [yes,no,all,none (default=yes)] yes Now getting channel list for : CANAL SAT add channel XXL? [yes,no,all,none (default=yes)] no add channel TCM? [yes,no,all,none (default=yes)] no add channel Equidia? [yes,no,all,none (default=yes)] no add channel LCI? [yes,no,all,none (default=yes)] yes add channel TV Breizh? [yes,no,all,none (default=yes)] yes add channel Action? [yes,no,all,none (default=yes)] no add channel Match TV? [yes,no,all,none (default=yes)] yes add channel National Geographic? [yes,no,all,none (default=yes)] no add channel Ciné Premier? [yes,no,all,none (default=yes)] no add channel Ciné Emotion? [yes,no,all,none (default=yes)] no add channel Ciné Frisson? [yes,no,all,none (default=yes)] no add channel Ciné Succès? [yes,no,all,none (default=yes)] no add channel Ciné Auteur? [yes,no,all,none (default=yes)] no add channel Ciné Classic? [yes,no,all,none (default=yes)] no add channel Planète Thalassa? [yes,no,all,none (default=yes)] yes add channel Voyage? [yes,no,all,none (default=yes)] yes

add channel Histoire? [yes,no,all,none (default=yes)] yes add channel Fox Kids? [yes,no,all,none (default=yes)] yes add channel Festival? [yes,no,all,none (default=yes)] no add channel Canal +? [yes,no,all,none (default=yes)] yes add channel AB 1? [yes,no,all,none (default=yes)] yes add channel Seasons? [yes,no,all,none (default=yes)] no add channel Sport +? [yes,no,all,none (default=yes)] yes add channel Animaux? [yes,no,all,none (default=yes)] no add channel Canal Cinéma? [yes,no,all,none (default=yes)] no add channel Canal Confort? [yes,no,all,none (default=yes)] no add channel Canal Sport? [yes,no,all,none (default=yes)] no add channel RTPI? [yes,no,all,none (default=yes)] no add channel Escales? [yes,no,all,none (default=yes)] no add channel Cartoon Network? [yes,no,all,none (default=yes)] yes add channel Moteurs? [yes,no,all,none (default=yes)] yes Now getting channel list for : HERTZIENNE add channel TF1? [yes,no,all,none (default=yes)] add channel France 2? [yes,no,all,none (default=yes)] add channel France 3? [yes,no,all,none (default=yes)] add channel RTBF? [yes,no,all,none (default=yes)] no add channel TSR? [yes,no,all,none (default=yes)] no add channel Arte? [yes,no,all,none (default=yes)] yes add channel M 6? [yes,no,all,none (default=yes)] yes Finished configuration.

Il va créer un fichier ~/.mythtv/tele.xmltv contenant toutes ces informations.

| Connections entrantes                               |  |
|-----------------------------------------------------|--|
| [ MPEG : /dev/v4l/video0 ] (Composite 0) -> (Aucun) |  |
| [ MPEG : /dev/v4l/video0 ] (Composite 1) -> (Aucun) |  |
| [ MPEG : /dev/v4l/video0 ] (Composite 2) -> (Aucun) |  |
| [ MPEG : /dev/v4l/video0 ] (Composite 3) -> (Aucun) |  |
| [ MPEG : /dev/v4l/video0 ] (Tuner 0) -> (Aucun)     |  |
| [ MPEG : /dev/v4l/video0 ] (Composite 4) -> (Aucun) |  |
| [ MPEG : /dev/v4l/video0 ] (S-Video 0) -> (Aucun)   |  |
| [ MPEG : /dev/v4l/video0 ] (S-Video 1) -> (Aucun)   |  |
| [MPEG : /dev/v4l/video0 ] (S-Video 2) -> (Aucun)    |  |
| [ MPEG : /dev/v4l/video0 ] (S-Video 3) -> (Aucun)   |  |
|                                                     |  |
|                                                     |  |
|                                                     |  |
|                                                     |  |
|                                                     |  |
|                                                     |  |
|                                                     |  |
|                                                     |  |
|                                                     |  |
|                                                     |  |
|                                                     |  |
|                                                     |  |
|                                                     |  |
|                                                     |  |
|                                                     |  |

**4. Connexions en entrée** On sélectionne l'entrée qui va bien, Tuner 0 par exemple

| Périphérique de capture                                                          | e: [MPEG : /dev/v4l/video0 ] Entrée:                                                                                     | Tuner 0             |
|----------------------------------------------------------------------------------|----------------------------------------------------------------------------------------------------|---------------------|
| Nom à afficher (optionne                                                         | el): tuner-toto                                                                                                    |                     |
| Source vidéo: essal                                                              |                                                                                                    |                     |
| Commande de changem                                                              | ent de chaîne extérieure:                                                                                                |                     |
| Prérégler le tuner sur la                                                        | chaine:                                                                                                    |                     |
| Rechercher des chaîne                                                            | es Trouver les chaines dans le guide de                                                                                  | es programme:       |
| Canal de départ:                                                                 |                                                                                                    |                     |
| Préférences des entrées                                                          | : 0                                                                                                    |                     |
| Si toutes les entrées n'o<br>l'ordonanceur peut déci<br>d'enregistrer sur une en | nt pas la même valeur de préférence d'e<br>der d'enregistrer une émission ultérieure<br>trée avec une valeur plus forte. | ntrée,<br>ment afin |
|                                                                                  |                                                                                                    |                     |

On indique ici quelle est la source vidéo (définie plus haut) qu'il faudra utiliser. On clique sur **Terminer** 

En cliquant sur Rechercher des chaînes dans un shell on obtient

Grabber process finished in 219 seconds. 2006-05-27 18:37:56.536 ----- End of XMLTV output ------2006-05-27 18:37:56.675 New DB connection, total: 4 2006-05-27 18:37:56.677 Connected to database 'mythconverg' at host: localhost --18:37:56-- http://telepoche.guidetele.com/c\_img/chaine/tf1.GIF =>`tf1.GIF' Résolution de telepoche.guidetele.com... 193.252.118.20 Connexion vers telepoche.guidetele.com[193.252.118.20]:80...connecté. requête HTTP transmise, en attente de la réponse...302 Found Emplacement: http://static.guidetele.com/c\_img/chaine/tf1.GIF [suivant] --18:37:57-- http://static.guidetele.com/c img/chaine/tf1.GIF =>`tf1.GIF' Résolution de static.guidetele.com... 193.252.118.20 Connexion vers static.guidetele.com[193.252.118.20]:80...connecté. requête HTTP transmise, en attente de la réponse...200 OK Longueur: 410 [image/gif]

(...)

18:38:00 (6.82 MB/s) - `tmc.GIF' saved [715/715]

2006-05-27 18:38:00.891 Updating icons for sourceid: 1 Updated programs: 1747 Unchanged programs: 0 2006-05-27 18:38:06.069 Data fetching complete. 2006-05-27 18:38:06.069 Adjusting program database end times. 2006-05-27 18:38:06.074 0 replacements made 2006-05-27 18:38:06.074 Marking generic episodes. 2006-05-27 18:38:06.102 Found 1140 2006-05-27 18:38:06.102 Marking repeats. 2006-05-27 18:38:06.113 Found 0 2006-05-27 18:38:06.113 Unmarking new episode rebroadcast repeats. 2006-05-27 18:38:06.122 Found 0 2006-05-27 18:38:06.128

Attempting to contact the master backend for rescheduling.

| If the master is not running, rescheduling will happen when |

the master backend is restarted.

2006-05-27 18:38:06.131 Connecting to backend server: 127.0.0.1:6543 (try 1 of 5)

Il va y avoir une erreur car il ne trouve pas le serveur backend, c'est normal on ne l'a pas encore lancé.

I

=====

| Numéro de chaîne                                                                |                  | Source vidé       | o: essal |  |
|---------------------------------------------------------------------------------|------------------|-------------------|----------|--|
| signe d'appel:                                                                  | ARTE             | format TV:        | Default  |  |
| Visible                                                                         | Sans Pubs        | Rang:             | 0        |  |
| cône: /export/hor<br>Filtres vidéo:                                             | me/olivier/.myth | tv/channels/arte. | GIF      |  |
| cône: /export/hor<br>Filtres vidéo:<br>Filtres de lecture:                      | me/olivier/.myth | tv/channels/arte. | GIF      |  |
| cône: /export/hor<br>Filtres vidéo:<br>Filtres de lecture:<br>KMLTV ID: C5.tele | me/olivier/.myth | tv/channels/arte. | GIF      |  |

### 5. Editeur de chaînes

Voilà pour la configuration des chaînes, ce n'est que la première de nombreuses fenêtre de configuration quand on édite une chaîne particulière.

Pensez à mettre des numéros aux chaînes pour pouvoir ensuite les sélectionner avec le pavé numérique.

Pour terminer vous devez taper (vous devez être connecté) en tant que simple utilisateur

#### mythbackend

puis

#### mythfilldatabase

voilà ce qu'on obtient

2006-05-27 18:56:12.707 Using runtime prefix = /usr/local 2006-05-27 18:56:12.751 New DB connection, total: 1 2006-05-27 18:56:12.753 Connected to database 'mythconverg' at host: localhost 2006-05-27 18:56:12.759 New DB connection, total: 2 2006-05-27 18:56:12.760 Connected to database 'mythconverg' at host: localhost 2006-05-27 18:56:12.766 Updating source #1 (essai) with grabber tv\_grab\_fr 2006-05-27 18:56:12.766 ------ Start of XMLTV output ------2006-05-27 18:56:12.768 New DB connection, total: 3 2006-05-27 18:56:12.768 Connected to database 'mythconverg' at host: localhost Grabber process finished in 204 seconds. 2006-05-27 18:59:37.744 ------ End of XMLTV output ------2006-05-27 18:59:37.895 New DB connection, total: 4 2006-05-27 18:59:37.896 Connected to database 'mythconverg' at host: localhost 2006-05-27 18:59:38.138 New DB connection, total: 5 2006-05-27 18:59:38.139 Connected to database 'mythconverg' at host: localhost 2006-05-27 18:59:38.156 Updating icons for sourceid: 1 Updated programs: 0 Unchanged programs: 1747 2006-05-27 18:59:41.924 Data fetching complete. 2006-05-27 18:59:41.924 Adjusting program database end times. 2006-05-27 18:59:41.929 0 replacements made 2006-05-27 18:59:41.929 Marking generic episodes. 2006-05-27 18:59:41.943 Found 0 2006-05-27 18:59:41.943 Marking repeats. 2006-05-27 18:59:41.959 Found 0 2006-05-27 18:59:41.959 Unmarking new episode rebroadcast repeats. 2006-05-27 18:59:41.972 Found 0

 Attempting to contact the master backend for rescheduling. |

 If the master is not running, rescheduling will happen when |

 the master backend is restarted.

 |

 2006 05 27 18:50:41 082 Connecting to backend sorror 127.0.0 1:6543 (try, 1.655)

2006-05-27 18:59:41.982 Connecting to backend server: 127.0.0.1:6543 (try 1 of 5) 2006-05-27 18:59:41.989 Using protocol version 26 2006-05-27 18:59:42.012 mythfilldatabase run complete.

A noter qu'il n'a pas mis à jour la base de données car nous avions fait la récupération peu auparavant. C'est terminé vous pouvez enfin utiliser **MythTV.** 

Vous pouvez faire en sorte maintenant de lancer **mythfilldatabase** régulièrement au moins une fois par semaine pour remettre à jour la base de données des programmes. Le moyen le plus simple est de passer par **cron**. En tant que simple utilisateur tapez

### crontab -e

Un écran vi apparaît, tapez dans l'ordre i

### 0 23 \* \* 5 /usr/local/bin/mythfilldatabase

Puis ESC et :wq! Nous avons configuré ici un lancement de mythfilldatabase à 23h tous les vendredi.

Vous avez deux autres solutions qui vont vous obliger lancer **mythfilldatabase** en tant que root, il faudra copier **tv\_grab\_fr.conf** de votre utilisateur sous **/root/.xmltv**. et de créer le script **mythfilldatabase.cron** contenant

### #!/bin/bash /usr/local/bin/mythfilldatabase

Le placer sous /etc/cron.weekly et lui donner des droits d'exécution

### chmod 755 /etc/cron.weekly/mythfilldatabase.cron

D'après le fichier /etc/crontab j'ai la ligne suivante pour cron.weekly

### 22 4 \* \* 0 root nice -n 19 run-parts /etc/cron.weekly

Il sera exécuté à 4h22 tous les dimanches (22=minutes, 4=heure, \*=jour du mois, \*=mois, 0=dimanche). Libre à vous d'adapter si votre machine ne reste pas allumée (**/etc/rc.d/rc.local** pour un appel au boot par exemple).

### 5.4Utilisation

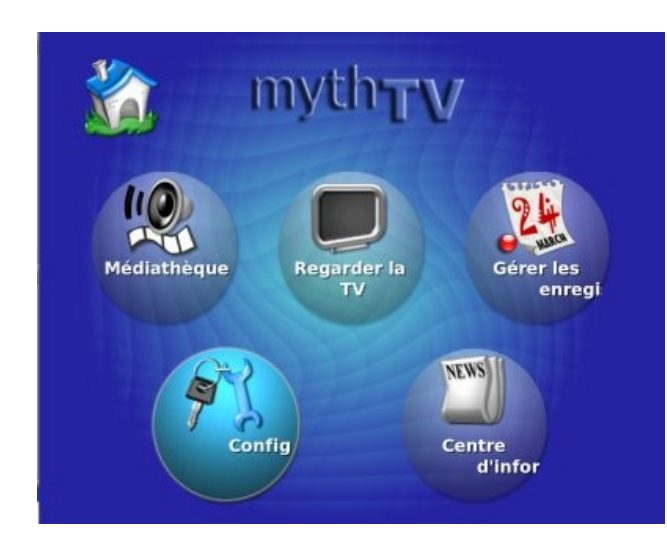

La première chose en tant que simple utilisateur est de lancer le daemon backend en tapant mythbackend

Voilà le résultat

Starting up as the master server.

2003-11-15 10:22:43 Enabled verbose msgs : important general

2003-11-15 10:22:45 Found changes in the todo list.

Vous pouvez lancer maintenant le frontend de MythTV en tapant mythfrontend.

La fenêtre pleine écran à gauche apparaît, vous pouvez vous déplacer avec les flèches, Enter pour sélectionner et Esc pour revenir en arrière.

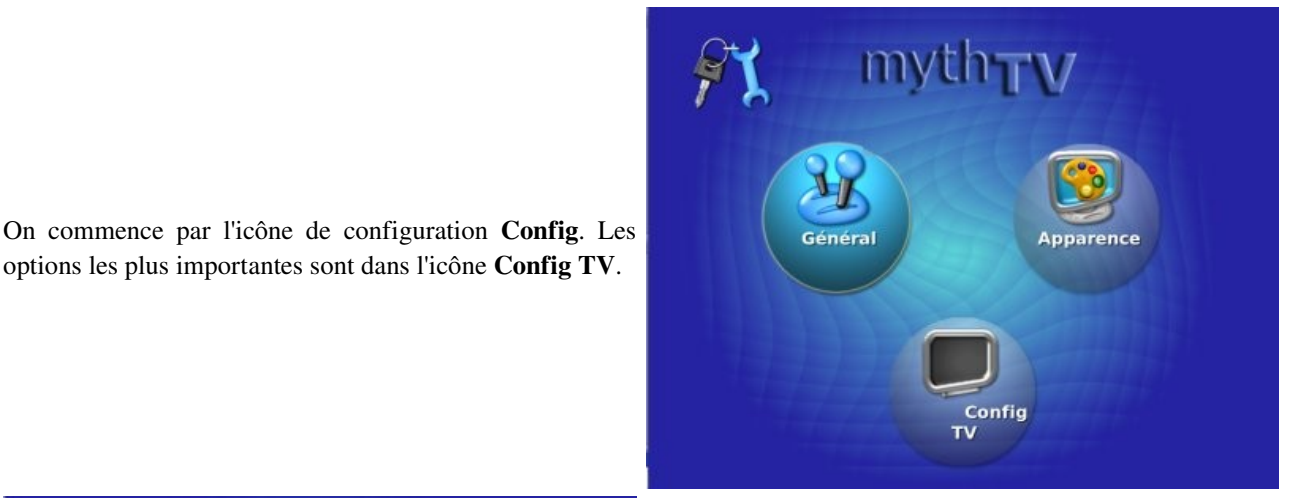

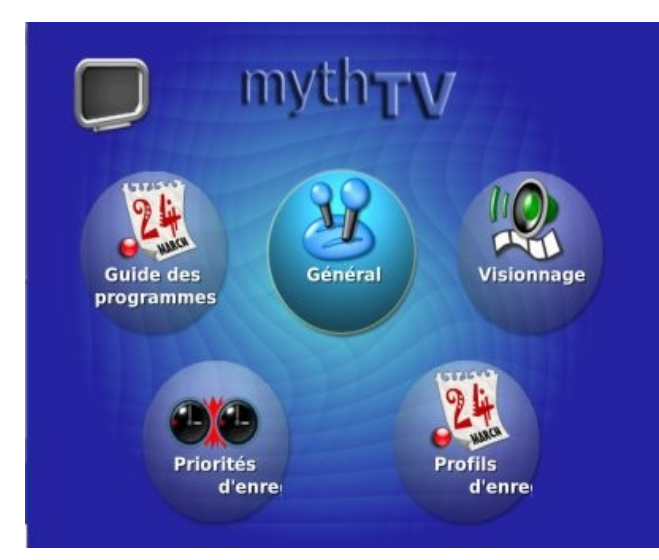

options les plus importantes sont dans l'icône Config TV.

### Config->Config TV

Général on définit qu'on veut voir les chaines par leur nom et non par leur numéro

Dans l'icône Profils d'enregistrement vous allez définir si vous voulez utiliser la carte de compression MPEG2 intégrée (c'est l'idéal) ou utiliser un transcodage logiciel MPEG4. Vous pouvez lui indiquer si vous voulez lancer un transcodage à l'issue de l'acquisition.

Vous devez indiquer également la taille de l'image (largeur=480 hauteur=576).

On revient à la fenêtre initiale avec ESC.

#### Gérer les enregistrements

Pour programmer un enregistrement, on choisit l'icône Gérer les enregistrements, puis Programmer des enregistrements.

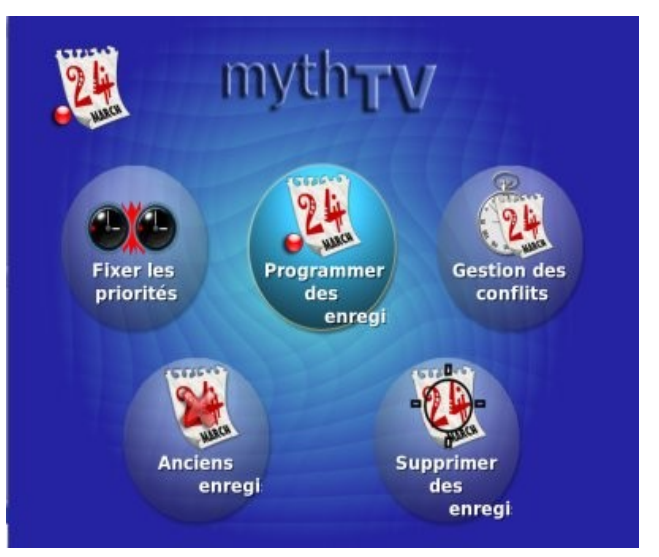

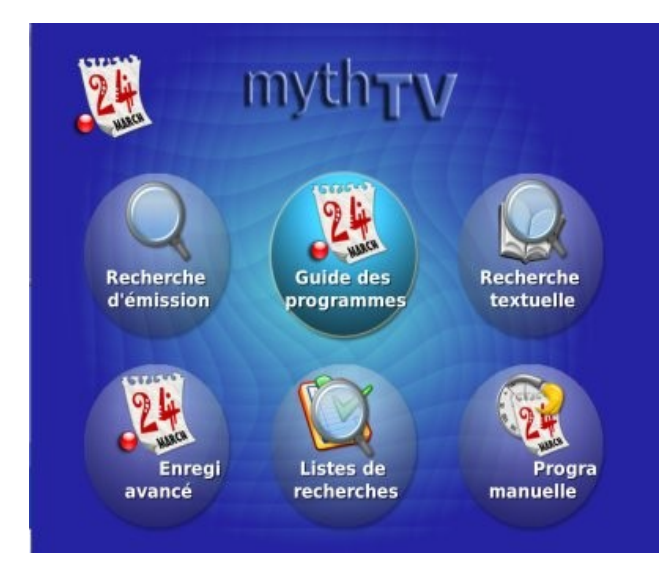

## Gérer les enregistrements->Programmer des enregistrements

Maintenant on prépare un enregistrement manuel en cliquant sur l'icone **Programmation manuelle**.

## Gérer les enregistrements->Programmer des enregistrements->Programmation manuelle

Pour définir une durée il suffit de se placer avec la souris dans le champ puis de se servir des flèches droite et gauche pour incrémenter ou décrémenter.

On clique sur Fixer les options d'enregistrement

| Programmation d'er    | nregistrements m | anuels              |             |
|-----------------------|------------------|---------------------|-------------|
| Chaîne: comedie       |                  |                     |             |
| Date ou jour de la se | emaine: dim ao   | û 7                 |             |
| Heure: 8 PM           | • :45            | • Durée:            | 200 minutes |
| Titre (optionnel):    |                  |                     |             |
|                       | Fixer les option | ns d'enregistrement |             |
|                       | 4                | nnuler              |             |

| Comedie - 8:45 PM (Enregistrement manuel)<br>Date dim aoû 7, 8:45 PM - 10:45 PM<br>Chaîne: 1050<br>Descr                                                                                                    | On retombe sur cet écran, il faut maintenant valider cette<br>programmation, on sélectionne <b>''Sélectionner le planning<br/>d'enregistrement''</b> puis Enter                                                                                                    |
|----------------------------------------------------------------------------------------------------|----------------------------------------------------------------------------------------------------|
| On clique sur <b>Enregistrer seulement cette diffusion</b> puis<br><b>Retour</b><br>On revient au niveau de la fenêtre ci-dessus et cette fois-ci<br>c'est <b>Option d'ordonnancement</b> qui est sélectionné on<br>clique sur Enter.                                                                                                    | Comedie - 8:45 PM (Enregistrement manuel)<br>Date dim aoû 7, 8:45 PM - 10:45 PM<br>Chaîne: 1050<br>Descr<br>Ne pas enregistrer cette émission<br>Enregistrer seulement cette diffusion<br>Enregistrer à cette heure chaque semaine<br>Enregistrer à cette heure chaque jour<br>[ Retour ] |
| Comedie - 8:45 PM (Enregistrement manuel)<br>Date dim aoû 7, 8:45 PM - 10:45 PM<br>Chaîne: 1050<br>Descr<br>Enregistrement utilisant le profile \"Default\"<br>Stocke dans le groupe d'enregistrement \"Dé<br>Autoriser l'auto-expiration<br>Pas de limite du nombre d'épisode<br>Ne pas enregistrer si la limite max d'épisodes<br>[ Retour ] | On doit définir au niveau de <b>Enregistrement en utilisant</b><br><b>le profile</b> le type d'enregistrement que vous avez défini au<br>niveau de la configuration (Default, Live TV, High<br>Quality, Low Quality).                                                                     |

| Th<br>A E<br>Pas                                                                                                | alassa<br>Belle-Ile<br>dim ao<br>s enregistré                                                                                                    | û 7, 6:30 PM - 8:45 PM<br>1021                                                                                                    | Gérer les enregistrements->Programmer des                                                                                                    |
|----------------------------------------------------------------------------------------------------|----------------------------------------------------------------------------------------------------|----------------------------------------------------------------------------------------------------|----------------------------------------------------------------------------------------------------|
| L Q R N F 2 > 3 X                                                                                               | 192 dossier storie<br>TG2 Eat Parade<br>TG2 Giorno<br>TG2 Mistra<br>Thalassa<br>Thalia et Daiman au royaume<br>That 70's show<br>Thirteen<br>Time Squad, la patrouille du                                                                                                    | Jeu aou 11 0.50 PM<br>ven aoû 12 6:30 PM<br>sam aoû 13 11:05 AM<br>dim aoû 14 6:30 PM<br>dim aoû 7 6:30 PM<br>iun aoû 8 8:45 PM<br>mar aoû 9 6:40 PM<br>mar aoû 9 10:15 PM<br>mer aoû 10 6:35 PM | Cette fenêtre permet de chercher des émissions, en cliquant<br>sur Enter vous pouvez programmer leur enregistrement (ci-<br>dessous).                                                                                                    |
| (4) G                                                                                                    | irille des programmes **(6) Rech                                                                                                    | erche de programme **                                                                                                    |                                                                                                    |
| Progra                                                                                                    | mmation de l'émission sélect                                                                                                    | ionnée ci-dessus.                                                                                                    | Thalassa<br>A Belle-Ile<br>Date dim aoû 7, 6:30 PM - 8:45 PM<br>Chaîne: 1021<br>Descr<br>Chaîne: seulement cette diffusion<br>Option d'ordonnancement<br>Options de stockage<br>Traitements Post-enregistrement<br>Détails de l'émission<br>Liste des épisodes à venir<br>[ Sauver ces réglages ]<br>[ Annuler ] |
| Rech                                                                                                    | erche (1)Time                                                                                                    | Tout                                                                                                    |                                                                                                    |
| 8/8 8<br>8/8 8<br>8/8 8<br>8/8 8<br>8/8 8<br>8/8 8<br>8/8 8<br>8/8 8<br>8/8 8<br>8/8 9<br>Spic<br>kiose<br>(200 | :50 PMtvbreizh Le gentlema:50 PMpinkLa cité des f:50 PMkiosqueAlien vs. Pre:50 PMtmcLe jour et l'h:55 PMkiosqueSpider-Man 2:55 PMcanal25 degrés er:55 PMcanalHôtesse à to:00 PMcinefxL'empire des:00 PMcinefxL'empire des:01 PMcinefxL'empire des:02 PMcanal.2100 PMcinefx:03 PMcinefxL'empire des:04 PMcinefx100 PMcinefx:05 PMcanal.2100 PMcinefx:05 PMcanal.3100 PMcinefx:05 PMcanal.3 <th>n d'Epsom (2 A<br/>emmes (2005, * )<br/>dator<br/>eure (2005, ** )<br/>2 (2005, *** )<br/>n hiver (2005, ** )<br/>ut prix (2005, * )<br/>5 fourmis géante V</th> <th><b>Gérer les enregistrements-&gt;Programmer des enregistrements-&gt;Listes de recherches-&gt;Films</b><br/>Avec cette fenêtre vous pouvez rechercher des films et programmer leurs enregistrements.<br/>Vous disposez d'autres fenêtres de recherches qui se basent sur du texte, la catégorie, les acteurs</th> | n d'Epsom (2 A<br>emmes (2005, * )<br>dator<br>eure (2005, ** )<br>2 (2005, *** )<br>n hiver (2005, ** )<br>ut prix (2005, * )<br>5 fourmis géante V                                             | <b>Gérer les enregistrements-&gt;Programmer des enregistrements-&gt;Listes de recherches-&gt;Films</b><br>Avec cette fenêtre vous pouvez rechercher des films et programmer leurs enregistrements.<br>Vous disposez d'autres fenêtres de recherches qui se basent sur du texte, la catégorie, les acteurs        |